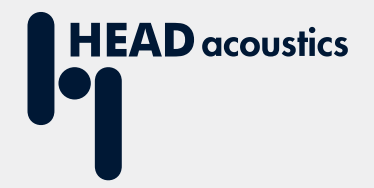

# **APPLICATION NOTE**

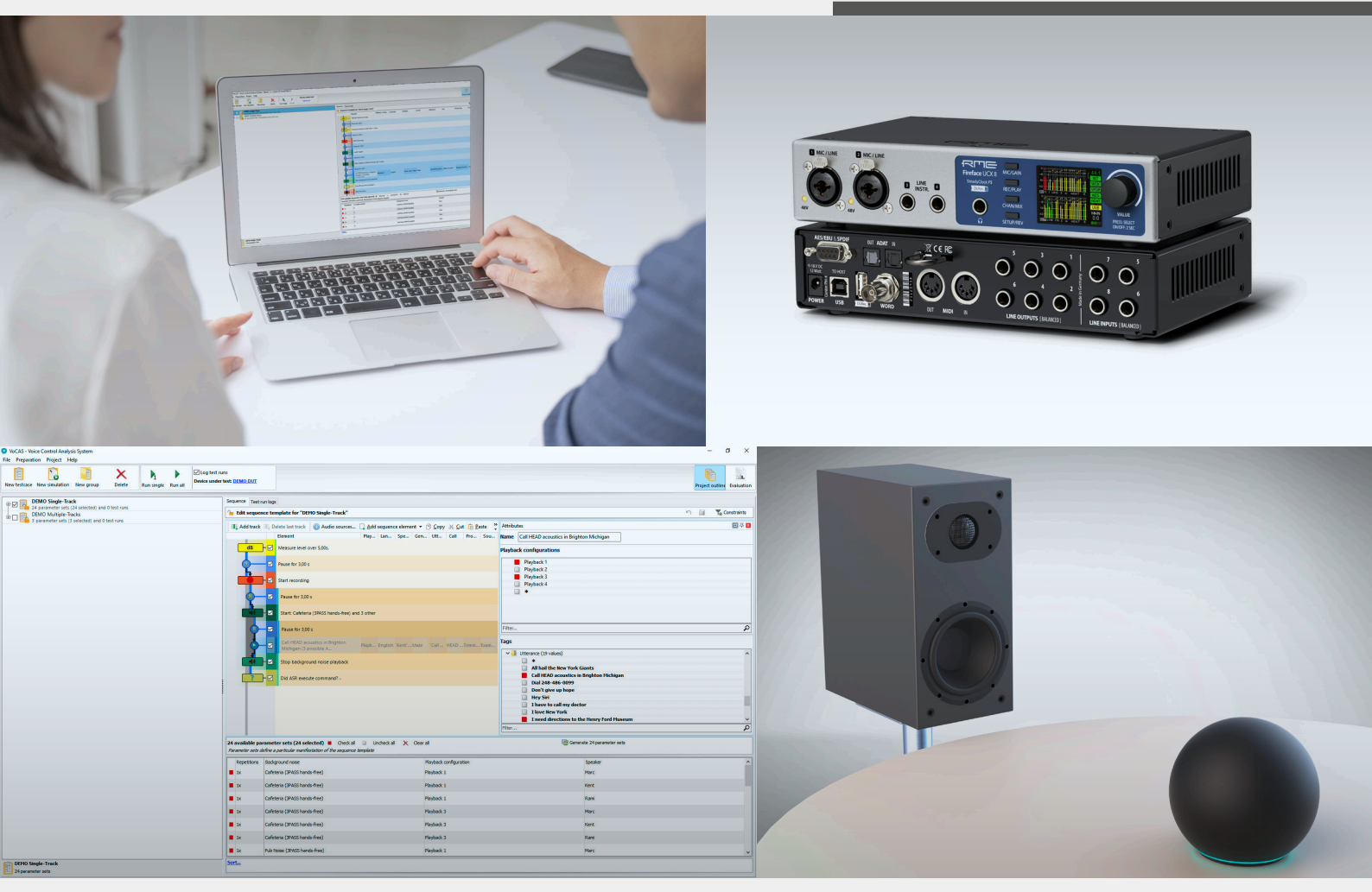

Vocas

Calibration and Equalization for Playback in VoCAS with DSB IV.1 and HMA V

# **Application Note**

Calibration and Equalization for Playback in VoCAS with DSB IV.1 and HMA V

Revision 1

#### Legal notices

#### Copyright

© HEAD acoustics GmbH 2024. All rights reserved. Subject to change.

All rights derived from this, also for partial use, are reserved by HEAD acoustics GmbH, Germany. Reproducing or distributing the manual or parts of it in any form is not allowed without express permission from HEAD acoustics GmbH.

All images are copyright to their respective owners.

#### Trademarks

HEAD acoustics<sup>®</sup> is a registered trademark of HEAD acoustics GmbH.

RME is a registered trademark of RME Intelligent Audio Solutions.

AUDIX is a trademark of Audix Corporation.

Auratone is a trademark of Auratone LLC.

# Table of contents

| 1              | Introduction |                                                         |      |
|----------------|--------------|---------------------------------------------------------|------|
|                | 1.1          | About VoCAS                                             | 4    |
|                | 1.2          | Alternative equipment for VoCAS                         | 4    |
|                | 1.3          | Purpose                                                 | 4    |
| 2 Requirements |              |                                                         | 5    |
|                | 2.1          | Hardware                                                | 5    |
|                |              | 2.1.1 Applicable speakers                               | 5    |
|                |              | 2.1.2 Third party hardware                              | 5    |
|                | 2.2          | Software                                                | 5    |
|                |              | 2.2.1 HEAD acoustics software                           | 5    |
|                |              | 2.2.2 Third party software                              | 5    |
|                | 2.3          | Configuration for microphone calibration                | 5    |
|                | 2.4          | Configuration for mouth equalization at MRP of HMS II.5 | 6    |
|                | 2.5          | Configuration for loudspeaker equalization (exemplary)  | 7    |
|                | 2.6          | HFRP calibration at DUT microphone (exemplary)          | 8    |
|                | 2.7          | Configuration for playback via HMS II.5 (exemplary)     | 9    |
|                | 2.8          | Configuration for playback via loudspeaker (exemplary)  | . 10 |
| 3              | Mic          | rophone calibration                                     | .11  |
|                | 3.1          | Preparation                                             | . 11 |
|                | 3.2          | Calibration procedure                                   | . 11 |
| 4              | Lou          | Idspeaker / mouth equalization                          | .17  |
|                | 4.1          | Preparation                                             | . 17 |
|                | 4.2          | Microphone position for equalization                    | . 17 |
|                |              | 4.2.1 MRP at HMS II series                              | . 17 |
|                |              | 4.2.2 MRP at artificial mouth                           | . 19 |
|                |              | 4.2.3 Far-field equalization with loudspeaker           | . 20 |
|                | 4.3          | Equalization procedure                                  | . 20 |
| 5              | HFI          | RP Calibration                                          | .26  |
|                | 5.1          | General                                                 | . 26 |
|                | 5.2          | Example for HFRP calibration                            | . 26 |
|                | 5.3          | Preparation                                             | . 27 |
|                | 5.4          | HFRP calibration procedure                              | . 27 |

# 1 Introduction

## 1.1 About VoCAS

VoCAS is a test software for speech recognition evaluation. It supports the optimization and benchmarking of any device incorporating speech signal processing and speech recognition.

Speech recognition systems are an essential component of voice-controlled IoT devices such as smart speakers, smartphones, tablets, and multimedia systems in vehicles. VoCAS helps evaluating the speech recognition quality of appropriate devices in complex scenarios realistically and objectively. The software considers all factors that significantly influence the quality of speech recognition systems: the acoustic environment, background noise, different talkers, and different languages or accents. Thus, with the help of reproducible test sequences adapted to the respective applications, manufacturers receive essential information for optimizing their speech recognition systems.

## 1.2 Alternative equipment for VoCAS

The primarily recommended hardware equipment for VoCAS is an artificial head from the HMS series together with the hardware platform *lab*CORE. Alternatively, HEAD acoustics provides convenient equipment to use VoCAS without having to acquire the most sophisticated hardware for the application. For this purpose, VoCAS supports the DSB IV.1 audio system in combination with the HMA V amplifier, an appropriate measurement microphone, and a loudspeaker/artificial mouth.

## 1.3 Purpose

This document helps users with establishing a measurement configuration including the aforementioned alternative equipment. All necessary equipment is listed and illustrated in block diagrams of exemplary application configurations. The procedures of microphone calibration, loudspeaker equalization, and HFRP calibration are described in detail consecutively. After executing these procedures, VoCAS is ready for playing back audio files via the applied configuration.

# 2 Requirements

### 2.1 Hardware

#### 2.1.1 Applicable speakers

One of the following:

- HMS II.5 (or any other HEAD measurement system containing an artificial mouth)
- Standalone artificial mouth without amplifier
- Loudspeaker

#### 2.1.2 Third party hardware

- DSB IV.1 (RME Fireface UCX II)
- HMA V (Auratone A2-30)
- Audix TM-1 or equivalent measurement microphone with XLR connector
- Calibrator / Pistonphone
- PC
- Microphone stand (depending on use case and/or speaker)

### 2.2 Software

#### 2.2.1 HEAD acoustics software

- VoCAS Core

#### 2.2.2 Third party software

- RME TotalMix FX
- Driver for RME Fireface UCX II

## 2.3 Configuration for microphone calibration

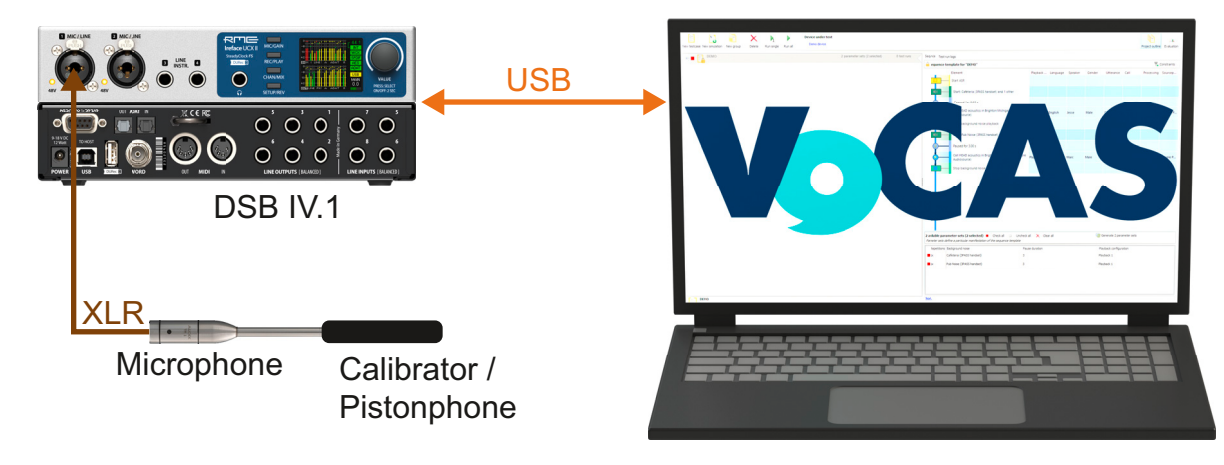

- 1. Connect the PC to DSB IV.1 by USB cable.
- 2. Connect microphone to DSB IV.1 by XLR cable.
- 3. Attach the calibrator/pistonphone to the microphone.

## 2.4 Configuration for mouth equalization at MRP of HMS II.5

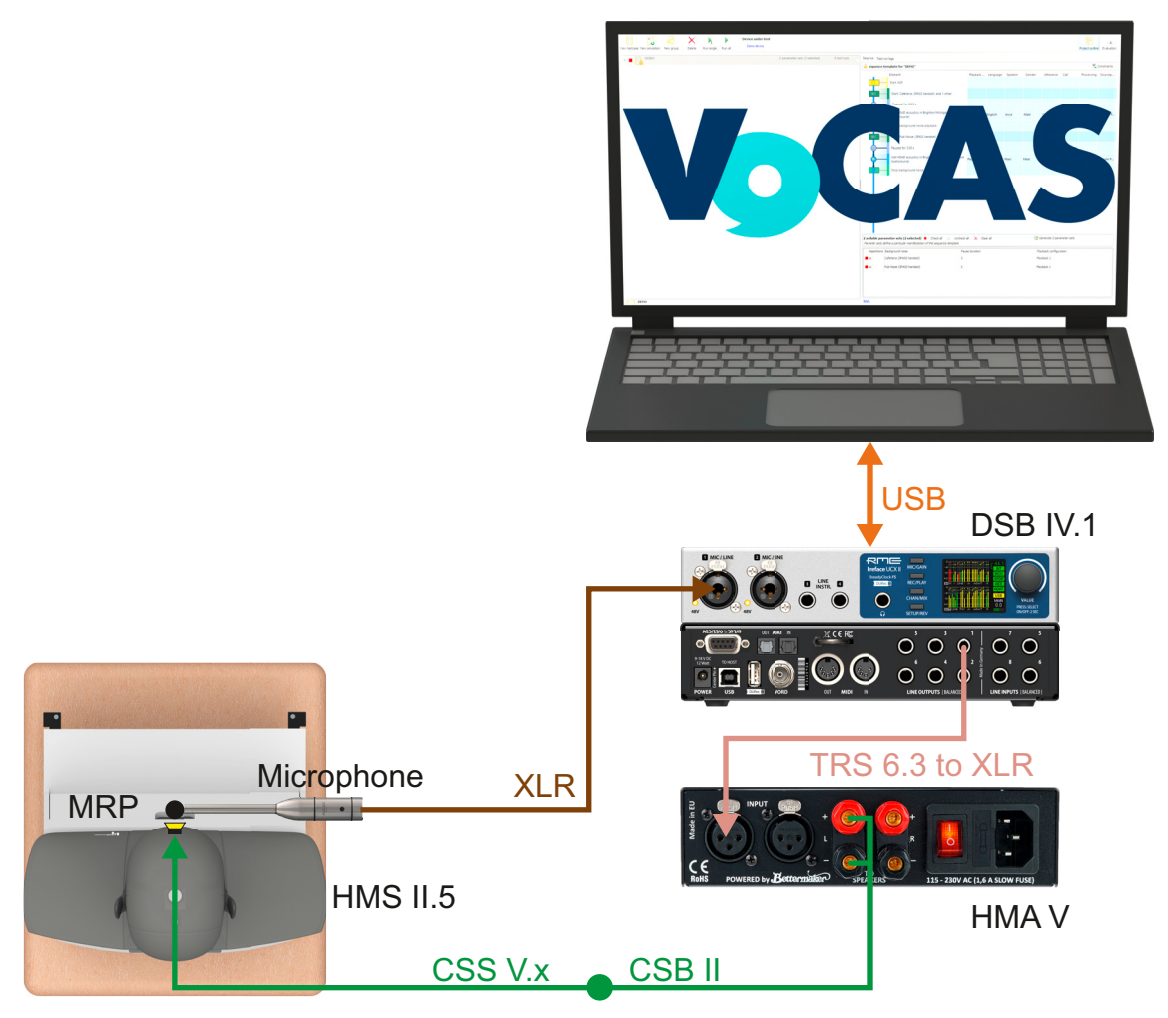

- 1. Connect the PC to DSB IV.1 by USB cable.
- 2. Connect the microphone to DSB IV.1 by XLR cable.
- 3. Connect DSB IV.1 to HMA V by 6.3 TRS  $\leftrightarrow$  XLR cable.
- 4. Connect HMA V to CSB II cable.
- 5. Connect CSB II cable to CSS V.x cable.
- 6. Connect HMS II.5 to CSS V.x cable.

## 2.5 Configuration for loudspeaker equalization (exemplary)

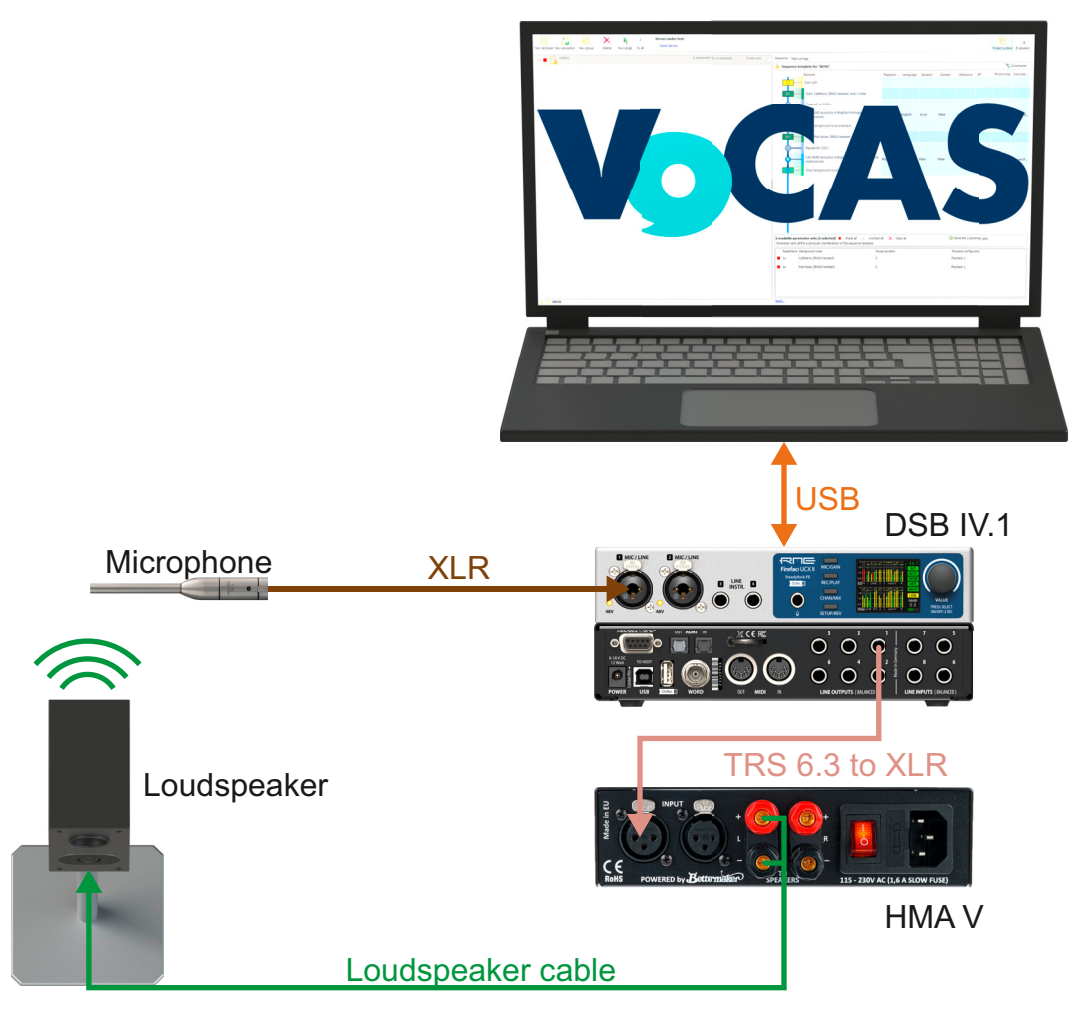

- 1. Connect the PC to DSB IV.1 by USB cable.
- 2. Connect the microphone to DSB IV.1 by XLR cable.
- 3. Connect DSB IV.1 to HMA V by 6.3 TRS  $\leftrightarrow$  XLR cable.
- 4. Connect HMA V to the loudspeaker by an appropriate loudspeaker cable.

## 2.6 HFRP calibration at DUT microphone (exemplary)

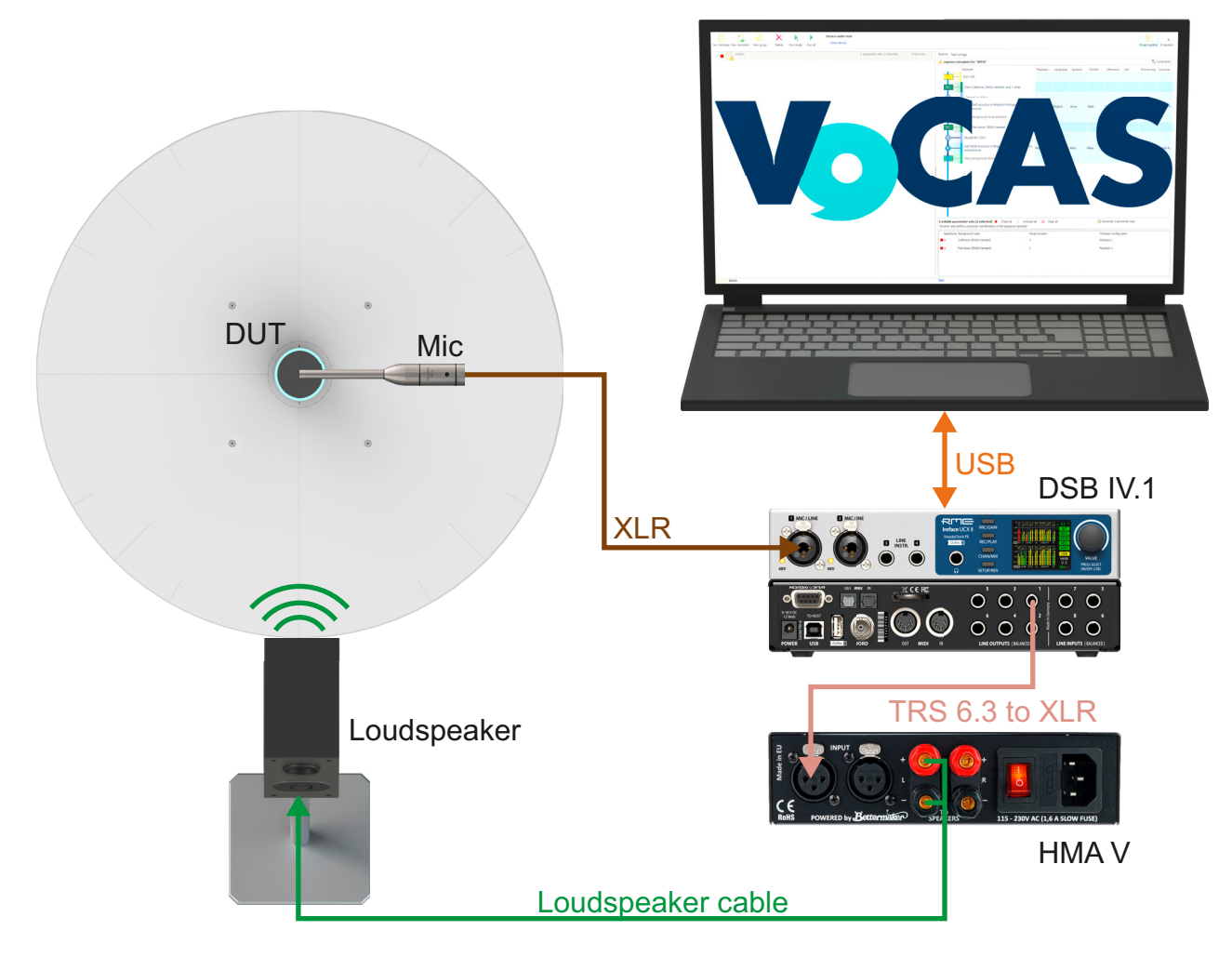

- 1. Connect the PC to DSB IV.1 by USB cable.
- 2. Connect the microphone to DSB IV.1 by XLR cable.
- 3. Connect DSB IV.1 to HMA V by 6.3 TRS  $\leftrightarrow$  XLR cable.
- 4. Connect HMA V to the loudspeaker by an appropriate loudspeaker cable.

# 2.7 Configuration for playback via HMS II.5 (exemplary)

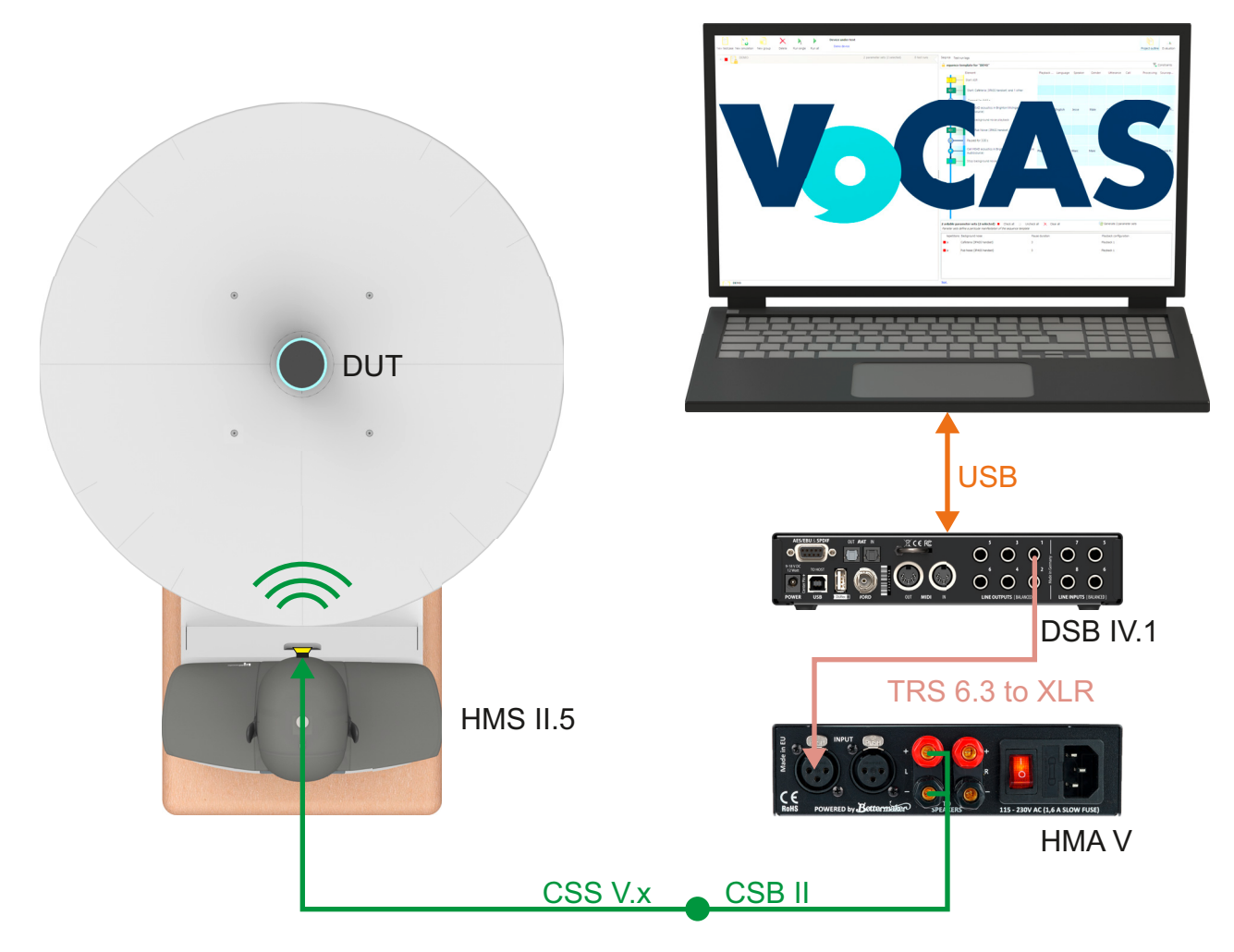

- 1. Connect the PC to DSB IV.1 by USB cable.
- 2. Connect DSB IV.1 to HMA V by 6.3 TRS  $\leftrightarrow$  XLR cable.
- 3. Connect HMA V to CSB II cable.
- 4. Connect CSB II cable to CSS V.x cable.
- 5. Connect HMS II.5 to CSS V.x cable.

# 2.8 Configuration for playback via loudspeaker (exemplary)

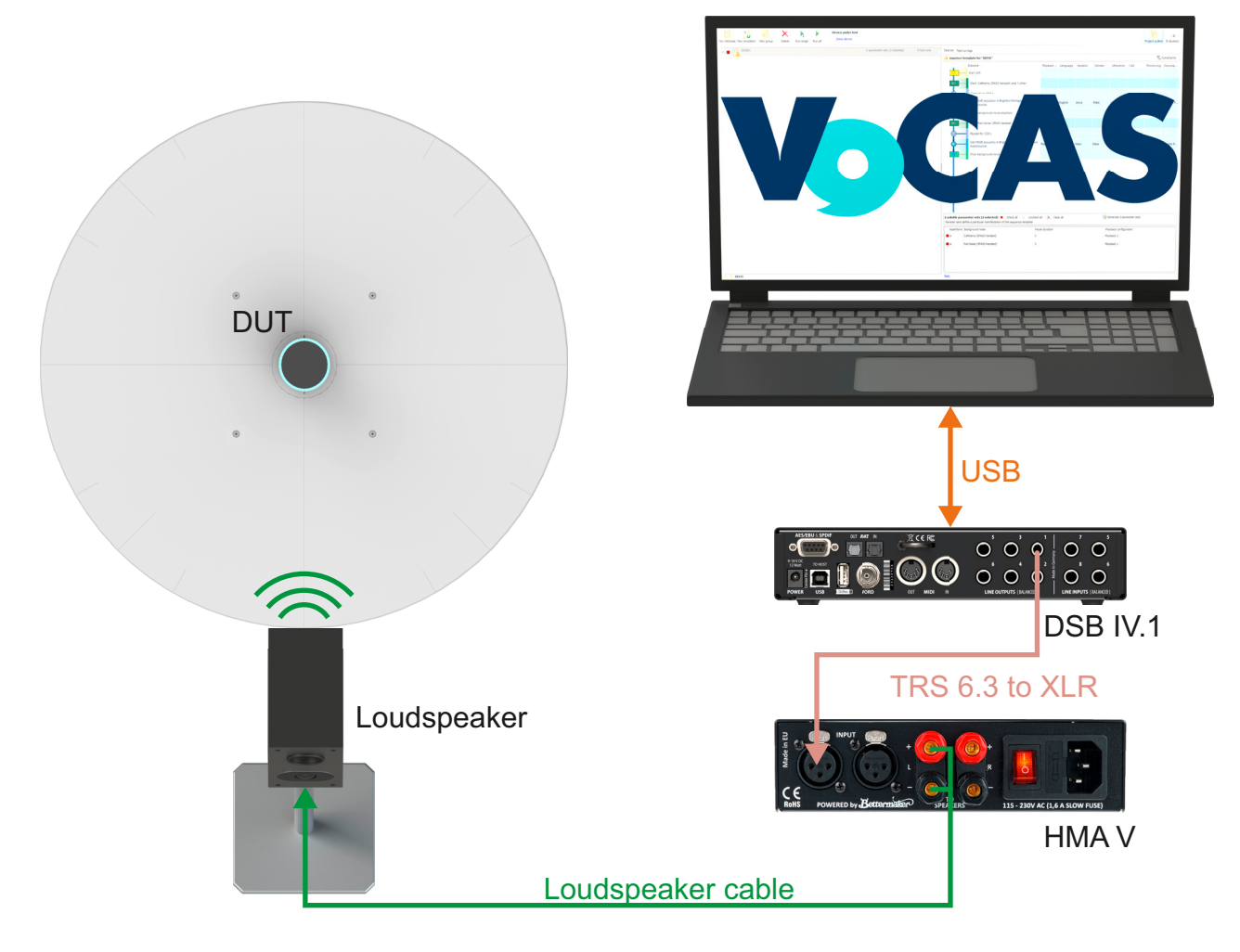

- 1. Connect the PC to DSB IV.1 by USB cable.
- 2. Connect DSB IV.1 to HMA V by 6.3 TRS  $\leftrightarrow$  XLR cable.
- 3. Connect HMA V to the loudspeaker by an appropriate loudspeaker cable.

# 3 Microphone calibration

## 3.1 Preparation

- Connect the equipment according to chapter 2.3.
- Start RME TotalMix FX.
- Start VoCAS.

### 3.2 Calibration procedure

- 1. Go to RME TotalMix FX.
- 2. Select **Options** in the menu bar.
- 3. Select Reset Mix.
- 4. Select Total Reset.

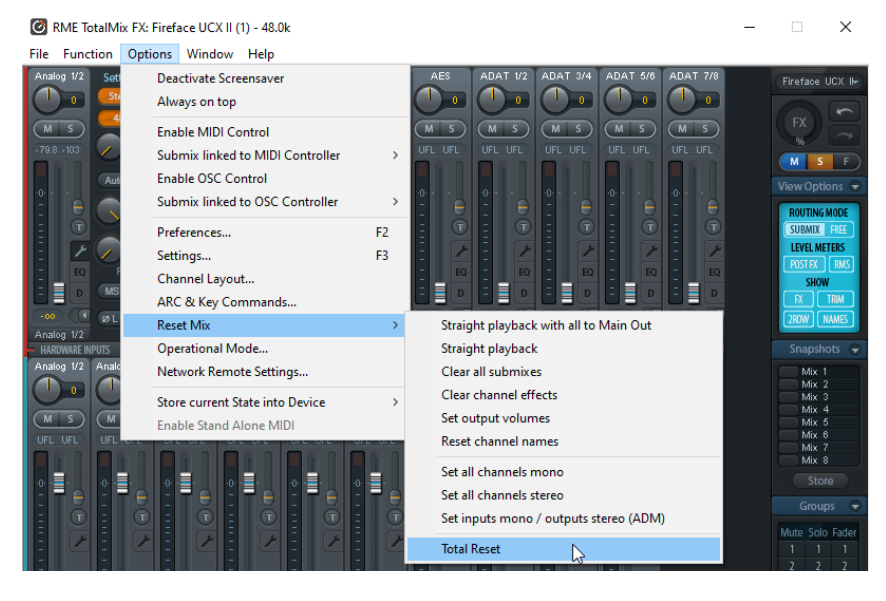

 Enable phantom supply for the connected microphone.
 Select the button 48 V. The color of the button changes to orange.

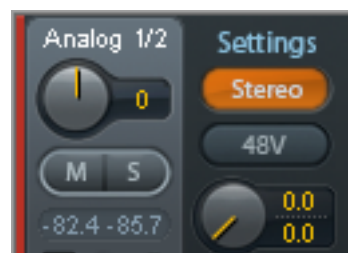

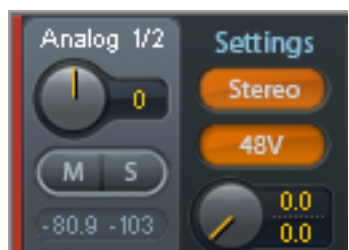

- 6. Go to VoCAS.
- 7. Select File > VoCAS settings.
- 8. Select Audio > Hardware configuration.
- 9. Select Input.
- 10. Select Fireface UCX II.
- 11. Select Microphone 1.
- 12. Select .

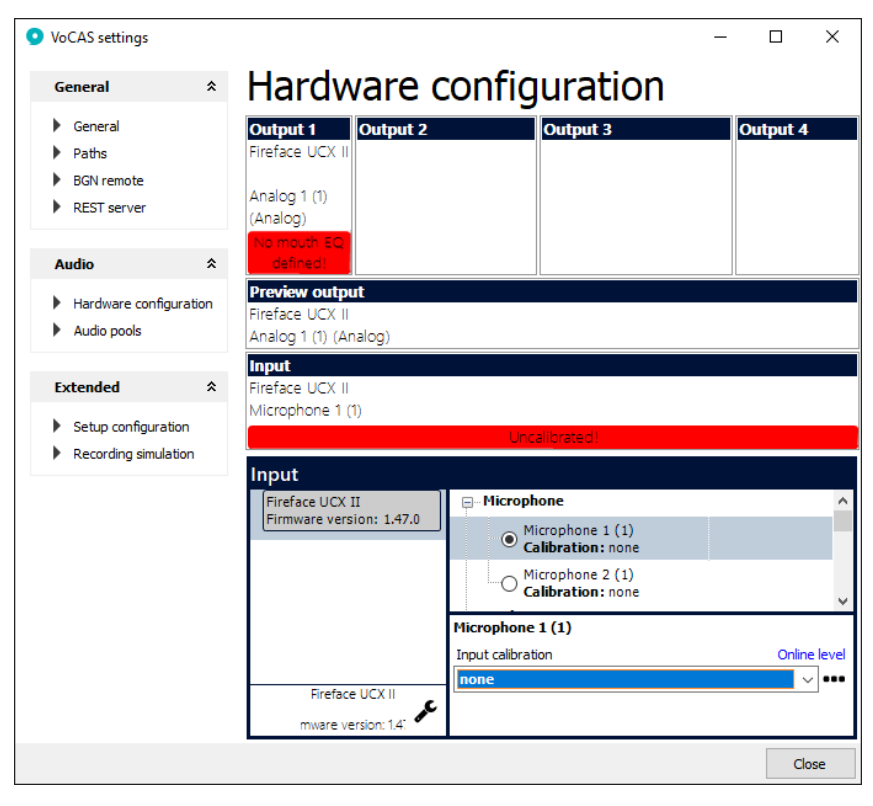

- 13. Select **Acoustical** as kind of calibration.
- 14. Select Next.

| nput Calibration (TM-1)   |                                                                          |  |  |
|---------------------------|--------------------------------------------------------------------------|--|--|
| Calibration Kind          | Input Calibration<br>Calibration Kind                                    |  |  |
| Reference Value           | Acoustical: Calibrate your microphone using<br>pistonphone or calibrator |  |  |
| Input<br>Meas. Parameters | Electrical: Click this to calibrate an input using a signal generator    |  |  |
| Start                     |                                                                          |  |  |
|                           |                                                                          |  |  |
|                           | <ul> <li>Acoustical</li> <li>Electrical</li> </ul>                       |  |  |
|                           | < Back Next > Close                                                      |  |  |

| 15 Calast 🌞 ta susata a may immut                     |                   |                                                                  |   |
|-------------------------------------------------------|-------------------|------------------------------------------------------------------|---|
| calibration.                                          | Input Calibration | _                                                                | × |
|                                                       | Calibration Kind  | Input Calibration<br>Name                                        |   |
|                                                       | Name              |                                                                  |   |
|                                                       | Reference Value   | Select the name of an existing calibration<br>or enter a new one |   |
|                                                       | Input             |                                                                  |   |
|                                                       | Meas. Parameters  | N 🚺 🗙                                                            |   |
|                                                       | Start             | Mic1<br>DEMO Mic                                                 |   |
|                                                       |                   |                                                                  |   |
| 16. Enter technical specifications of the microphone. | Ne                | w Calibration Value X                                            |   |
| •                                                     |                   |                                                                  |   |

17. Select OK.

No History TM-1 <u>N</u>ame Acoustical Kind 0,00 dB <u>V</u>alue mV/Pa 🔻 Sensitivity 5,60 Comment ▾ HEAD User Name <u>0</u>K Cancel

- 18. Highlight the specified microphone.
- 19. Select Next.

| Input Calibration (TM-1) X |                                                                  |  |  |  |
|----------------------------|------------------------------------------------------------------|--|--|--|
| Calibration Kind           | Input Calibration<br>Name                                        |  |  |  |
| Reference Value<br>Input   | Select the name of an existing calibration<br>or enter a new one |  |  |  |
| Meas. Parameters<br>Start  | Mic1<br>DEMO Mic<br>TM-1                                         |  |  |  |
|                            |                                                                  |  |  |  |
|                            |                                                                  |  |  |  |
|                            | < <u>B</u> ack <u>N</u> ext > Close                              |  |  |  |

- 20. Enter the output level of the calibrator/pistonphone.
- 21. Select Next.

| Input Calibration (TM- | -1) ×                                                 |
|------------------------|-------------------------------------------------------|
| Calibration Kind       | Input Calibration<br>Reference Value                  |
| Reference Value        |                                                       |
| Input                  |                                                       |
| Meas. Parameters       |                                                       |
| Start                  |                                                       |
|                        |                                                       |
|                        |                                                       |
|                        |                                                       |
|                        | Enter the output level of your calibrator/pistonphone |
|                        | 94,00 dB[SPL] *                                       |
|                        | < <u>B</u> ack <u>N</u> ext > Close                   |

- 22. Select Fireface UCX II.
- 23. Select the applied input interface.
- 24. Select the applied channel.
- 25. Select Next.

| Input Calibration (TM- | .1)                                     | ×                     |
|------------------------|-----------------------------------------|-----------------------|
| Calibration Kind       | Input Calibratio                        | on                    |
| Reference Value        | Select the input where your sensor is a | connected             |
| Input                  |                                         |                       |
| Meas. Parameters       | Frontend                                |                       |
| Start                  | Fireface UCX II                         | Show<br>configuration |
|                        | Input<br>Microphone ~                   |                       |
|                        | Ohannel<br>Microphone 1 (1) OMicroph    | ione 2 (1)            |
|                        | < <u>B</u> ack <u>N</u> ext >           | Close                 |

| 26. Sele<br>calib         | ct the duration of the<br>pration measurement. Usually                                                  | Input Calibration (TM-1)                                                                 |                                                                                                    |   |
|---------------------------|----------------------------------------------------------------------------------------------------|------------------------------------------------------------------------------------------|----------------------------------------------------------------------------------------------------|---|
| 1000<br>are r<br>27. Sele | calibration measurement. Osually<br>1000 ms are sufficient. 2000 ms<br>are recommended.<br>Select Next. | Calibration Kind<br>Name<br>Reference Value<br>Input<br><b>Meas. Parameters</b><br>Start | Input Calibration<br>Measurement Parameters<br>Duration: Length of the measurement<br>Generate Signal: Generate output signal with<br>selected frequency and level during calibration | h |
|                           |                                                                                                    |                                                                                          | Generate Signal Duration 2000 ms <a href="https://www.ext.solution.com">Close</a>                                                                                                    |   |

- 28. Check and confirm the settings for the calibration. Make sure that the calibrator/pistonphone is properly attached to the microphone.
- 29. Select **Start** to execute the calibration.

| Input Calibration (TM | -1)                                  |                                                        | ×     |  |
|-----------------------|--------------------------------------|--------------------------------------------------------|-------|--|
| Calibration Kind      |                                      | Input Calibration<br>Start                             |       |  |
| Reference Value       | Prev. calibra<br>New calibrat        | tion: Not done<br>ion: Not done                        |       |  |
| Meas. Parameters      | Name<br>Kind                         | TM-1<br>Acoustical                                     |       |  |
| Start                 | Ref. value<br>Sensitivity<br>Channel | 94,00 dB[SPL]<br>6 mV/Pa (nominal)<br>Microphone 1 (1) |       |  |
|                       | <                                    | <u>B</u> ack <u>S</u> tart                             | Close |  |

30. The calibration runs. Its progress is indicated by the progress bar.

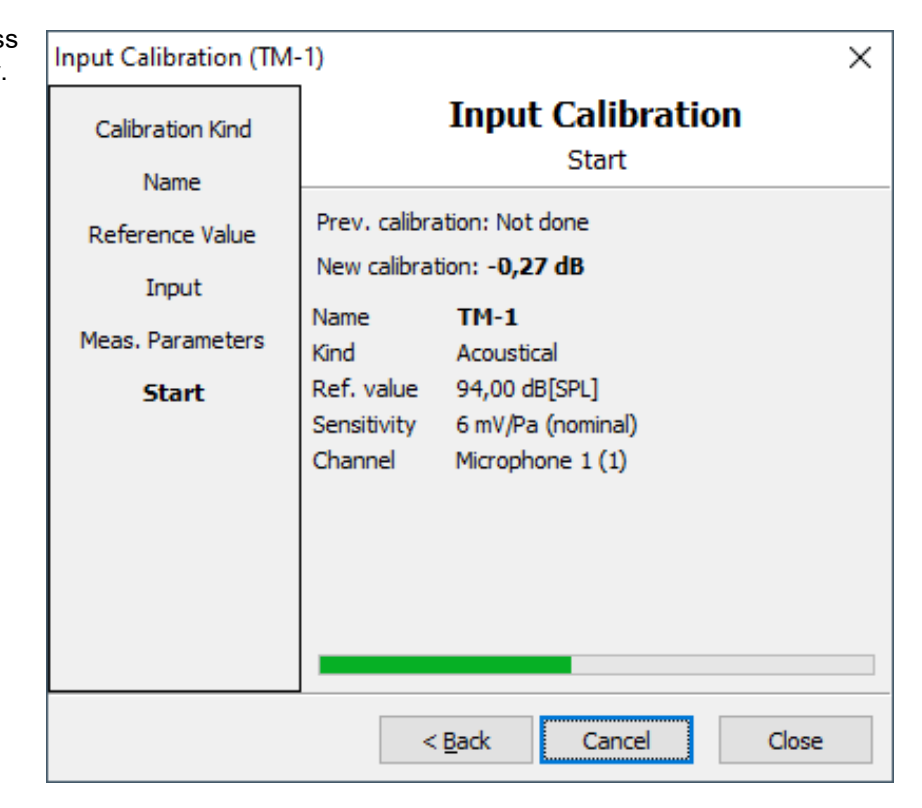

- 31. VoCAS presents the calibration value and the spectrum of the calibration.
- 32. Select **Close** after successful calibration.

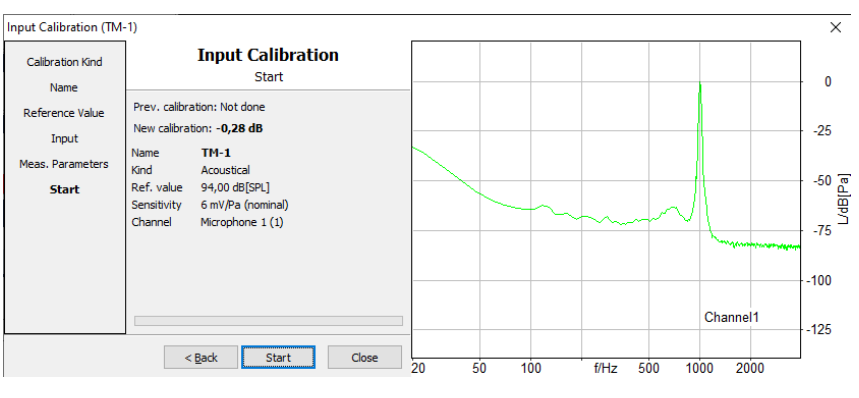

# 4 Loudspeaker / mouth equalization

## 4.1 Preparation

- If necessary, run or repeat the microphone calibration. Refer to chapter 3.
- Connect the equipment according to chapter 2.4 or chapter 2.5.
- If a certain level is required at the microphone of the device under test (hands-free device), please refer to chapter 5 for HFRP (hands-free reference point) calibration after successful equalization.
- Start RME TotalMix FX.
- Start VoCAS.

### 4.2 Microphone position for equalization

#### 4.2.1 MRP at HMS II series

1. Assemble lip ring and MRP pointer.

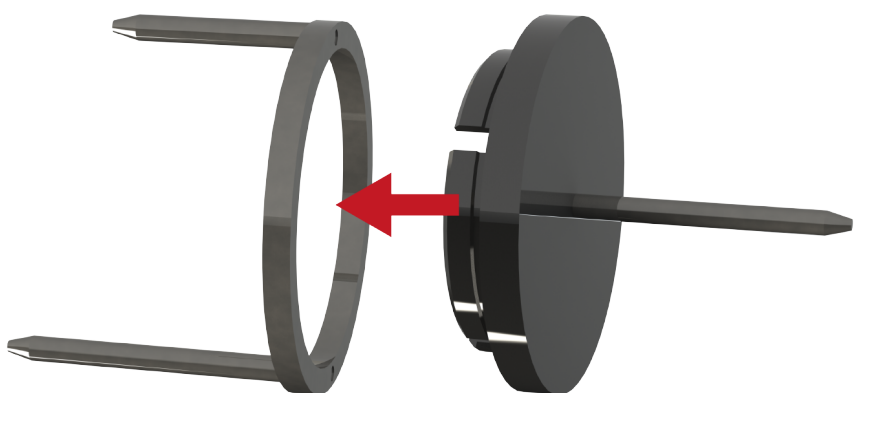

- 2. Attach the assembly of lip ring and MRP pointer to HMS II.
- 3. Attach the lip ring to the holes above and below the artificial mouth. The longer bolt belongs in the hole below the mouth.

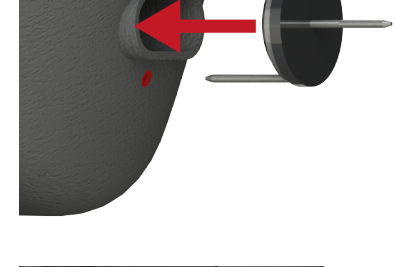

4. Remove the cover from the snap lock at the throat.

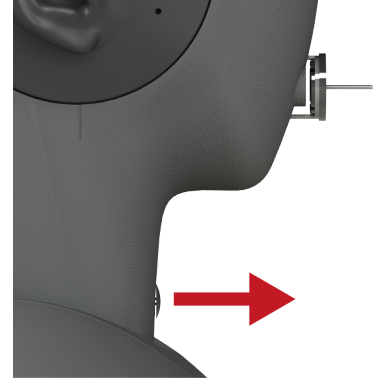

**Application Note** 

5. Prepare the microphone holder with the rubber bands according to the length of the applied microphone. Hook the rubber bands into the notches of the rods.

6. Carefully insert the microphone holder into the snap lock at the throat. The rods of the microphone holder face downwards. It locks with a significant sound.

7. Insert the microphone from the bottom through the center of the rubber bands. The rubber bands fixate the position of the microphone.

8. Position the microphone that its center is right below the tip of the MRP pointer.

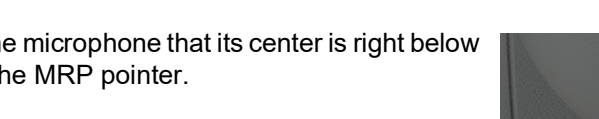

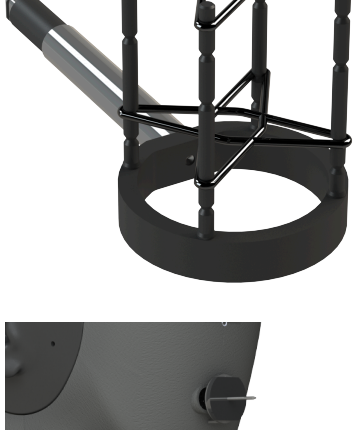

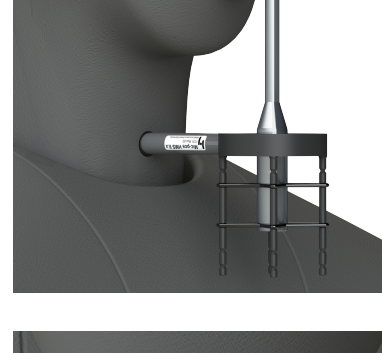

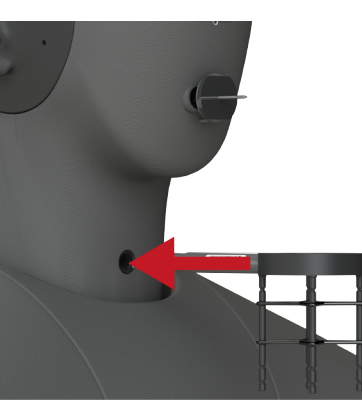

MRP.

9. Remove the MRP pointer and the lip ring carefully. Do not change the position of the microphone anymore. 10. Go to chapter 4.3. 4.2.2 MRP at artificial mouth 1. Assemble the microphone to a microphone stand. 2. Position the microphone tip at the 3. Go to chapter 4.3.

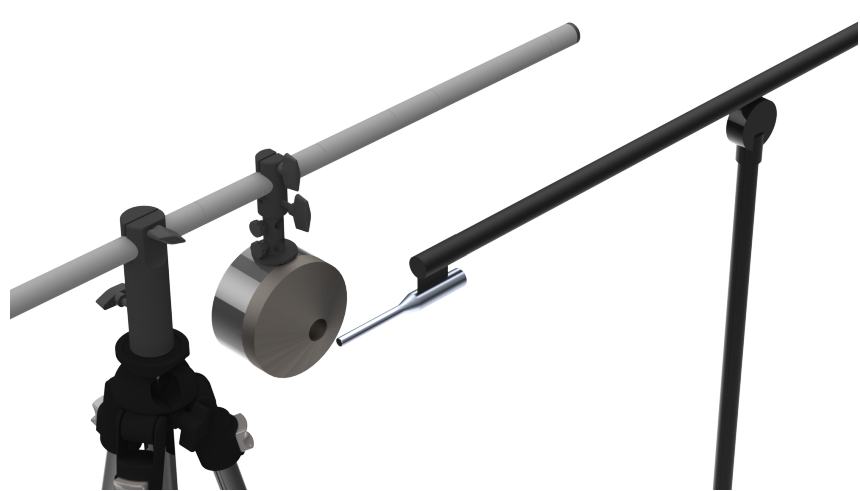

#### 4.2.3 Far-field equalization with loudspeaker

- 1. Assemble the microphone to a microphone stand.
- Position the microphone at the desired position for the far-field equalization. The minimum distance between microphone and loudspeaker should equal the diameter of the woofer. Further, the distance between microphone and loudspeaker depends on the loudspeaker size in relation to the dimension of the room.
- 3. Go to chapter 4.3.

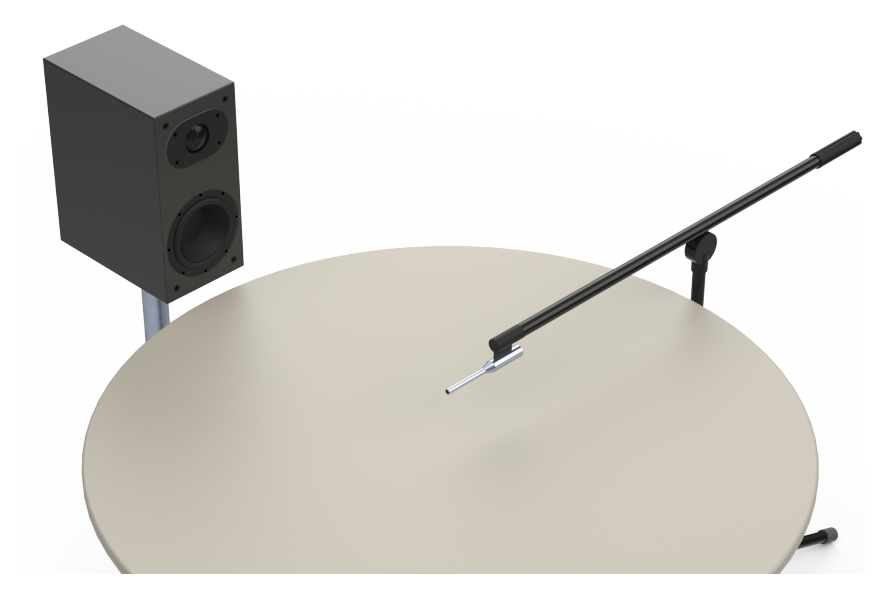

## 4.3 Equalization procedure

- 4. Go to RME TotalMix FX.
- 5. Select **Options** in the menu bar.
- 6. Select Reset Mix.
- 7. Select Total Reset.

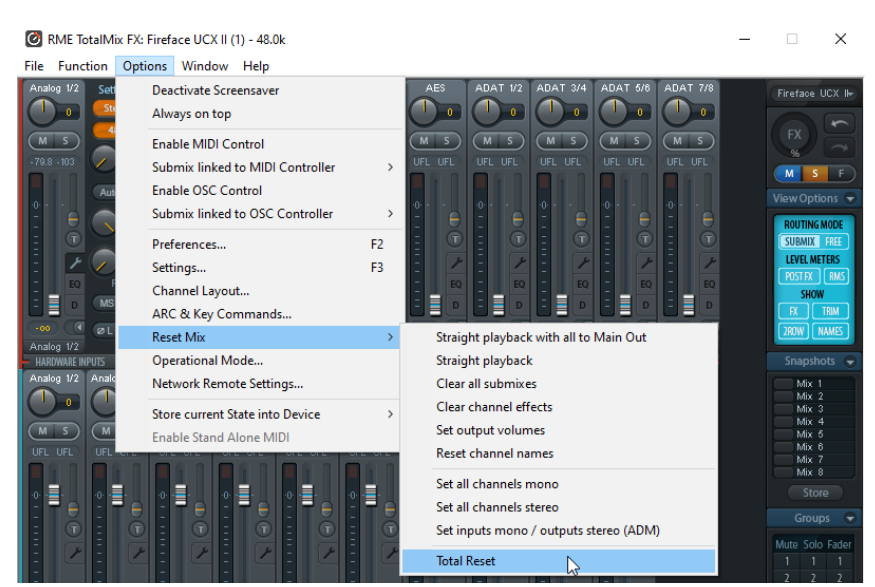

Enable phantom supply for the connected microphone.
 Select the button 48 V. The color of the button changes to orange.

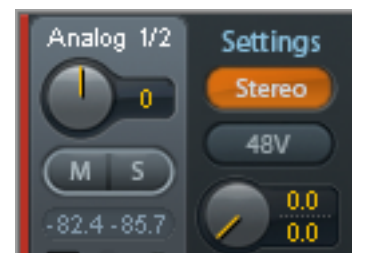

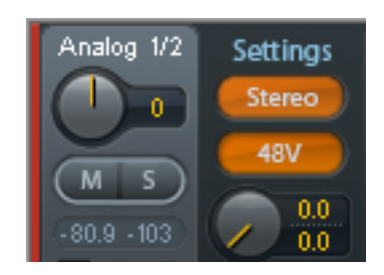

- 9. Go to VoCAS. VoCAS settings Х 10. Select File > VoCAS settings. Hardware configuration General 11. Select Audio > Hardware Output 1 Output 2 Output 3 General Output 4 configuration. Paths Fireface UCX Analog 1 (1) 12. Select Output. BGN remote • (Analog) • REST server 13. Select Fireface UCX II. 14. Select Analog 1. Audio \$ Preview output 15. Select .... Hardware configuration Fireface UC ۲ Analog 1 (1) (Analog) ۲ Audio pools Input Fireface UCX Extended \$ Microphone 1 (1) Calibration: TM-1 Setup configuration Recording simulation Output 1 Fireface UCX II Firmware version: 1.47.0 🖃 Analog Analog 1 (1) (Analog) Mouth EQ: None (ASIO) Realtek ASIO Analog 2 (1) (Analog) Mouth EQ: None O Analog 3 (1) (Analog) Mouth EQ: None Analog 1 (1) (Analog) Mouth equalization Fireface UCX II r ~ . mware version: 14 Close Mouth/LS Equalization Mouth/LS Equalization
- 16. Create new equalization set by selecting 👬.
- $\times$ Equalization Set Equalization Set Input Calibration Different sets of filters may be used. Frontend Select the one you want to use now. Input × Output Default Freq. Range HATS 1 HATS 2
- 17. Enter a name for the equalization set.
- 18. Select Ok.
- 19. Highlight the created equalization set.
- 20. Select Next.

| 🗿 Ne  | <ul> <li>New Equalization Set</li> </ul> |  |  |
|-------|------------------------------------------|--|--|
| Name  | Loudspeaker                              |  |  |
| Comme | ent                                      |  |  |
|       |                                          |  |  |
|       |                                          |  |  |
|       |                                          |  |  |
|       |                                          |  |  |
|       | <u>O</u> k <u>C</u> ancel                |  |  |

- 21. Select the appropriate microphone calibration.
- 22. Select Next.

| Mouth/LS Equalization | n                                          | × |
|-----------------------|--------------------------------------------|---|
| Equalization Set      | Mouth/LS Equalization<br>Input Calibration |   |
| Frontend              | Select your microphone calibration         |   |
| Input                 | Default electrical<br>DEMO Mic             |   |
| Output                | Mic1                                       |   |
| Freq. Range           | 1112                                       |   |
| Start                 |                                            |   |
|                       |                                            |   |
|                       |                                            |   |
|                       |                                            |   |
|                       |                                            |   |
|                       | < <u>B</u> ack <u>N</u> ext > Close        |   |

- 23. Select Fireface UCX II.
- 24. Select Next.

| Mouth/LS Equalization | 1                             | ×                     |
|-----------------------|-------------------------------|-----------------------|
| Equalization Set      | Mouth/LS Equaliza<br>Frontend | tion                  |
| Frontend              | Select the frontend           |                       |
| Input                 |                               |                       |
| Output                |                               |                       |
| Freq. Range           |                               |                       |
| Start                 |                               |                       |
|                       | Frontend<br>Fireface UCX II   | Show<br>configuration |
|                       | < <u>B</u> ack <u>N</u> ext > | Close                 |

| 25. Select the applied input interface and the applied channel of the | Mouth/LS Equalization                                                                               | x X                                                                                                    |
|-----------------------------------------------------------------------|----------------------------------------------------------------------------------------------------|----------------------------------------------------------------------------------------------------|
| microphone.<br>. Select <b>Next</b> .                                 | Equalization Set<br>Input Calibration<br>Frontend<br><b>Input</b><br>Output<br>Freq. Range<br>Start | Mouth/LS Equalization<br>Input<br>Select the input where your microphone is connected                                         |
|                                                                       |                                                                                                    | Input<br>Microphone $\checkmark$<br>Input Channel<br>Microphone 1 (1) O Microphone 2 (1)<br>$< \underline{B}ack$ Next > Close |

27. Select the applied output interface and the applied channel of the loudspeaker/artificial mouth.

28. Optional: Enter the gain of the external amplifier. Usually, it is recommended to apply the default setting of the HMA V amplifier. A positive value will attenuate the level of the playback during the equalization by the entered value. A negative value increases the level of the playback during the equalization by the entered value.

29. Select Next.

| Mouth/LS Equalization | x X                                                        |  |  |
|-----------------------|------------------------------------------------------------|--|--|
| Equalization Set      | Mouth/LS Equalization<br>Output                            |  |  |
| Frontend              | Select the output where your speaker/mouth is<br>connected |  |  |
| Input                 |                                                            |  |  |
| Output<br>Freg. Range | Output                                                     |  |  |
| Start                 | Analog ~                                                   |  |  |
|                       | Analog 1 	Analog 3 	Analog 5                               |  |  |
|                       | O Analog 2 O Analog 4 O Analog 6                           |  |  |
|                       | Gain of External Amplifier                                 |  |  |
|                       | 0,0 dB                                                     |  |  |
|                       | < <u>B</u> ack <u>N</u> ext > Close                        |  |  |

| 30. Optional:<br>Enter the expected attenuation of<br>the signal if the microphone is not | Mouth/LS Equalization                  | n X                                                     |
|-------------------------------------------------------------------------------------------|----------------------------------------|---------------------------------------------------------|
| positioned at the MRP.                                                                    | Equalization Set                       | Mouth/LS Equalization                                   |
| Recommended attenuations for the distances of 0.3 m and 0.5 m                             | Input Calibration                      | Frequency Range                                         |
| are provided. VoCAS adjusts the                                                           | Frontend                               | Enter the frequency limits for the equalization         |
| playback level during equalization accordingly.                                           | Input                                  |                                                         |
| The attenuation is set to 0 dB (MRP) by default                                           | Output                                 |                                                         |
| 31. Enter the desired frequency range                                                     | Freq. Range                            |                                                         |
| of the equalization. Common<br>frequency ranges are provided in                           | Start                                  |                                                         |
| Common Ranges.                                                                            |                                        | Attenuation                                             |
| 32. Select Next.                                                                          |                                        | 19,6 dB MRP 0.3m 0.5m                                   |
|                                                                                           |                                        | Frequency Range                                         |
|                                                                                           |                                        | 200 9000 Hz <u>Common Ranges</u>                        |
|                                                                                           |                                        |                                                         |
|                                                                                           |                                        | < <u>B</u> ack <u>N</u> ext > Close                     |
| 33. Check and confirm the settings for the equalization.                                  | Mouth/LS Equalization                  | n ×                                                     |
| 34. Select <b>Start</b> to execute the                                                    | Equalization Set Mouth/LS Equalization |                                                         |
| 35. The equalization runs. Its                                                            | Input Calibration                      | Start                                                   |
| progress is indicated by a progress bar.                                                  | Frontend                               | Prev. equalization: Not done                            |
|                                                                                           | Input                                  | Input Calibration TM-1 (-1,0 dB)                        |
|                                                                                           | Output                                 | Frontend Fireface UCX II Input Channel Microphone 1 (1) |
|                                                                                           | Freq. Range                            | Input Microphone                                        |
|                                                                                           | Start                                  | Output Channel Channel 1<br>Output Analog               |
|                                                                                           |                                        | Freq. Range 2009000 Hz                                  |
|                                                                                           |                                        |                                                         |
|                                                                                           |                                        |                                                         |
|                                                                                           |                                        |                                                         |

< <u>B</u>ack

<u>S</u>tart

24

Close

36. VoCAS presents the result of the equalization after executing the measurements. The equalization has been successful if the curve lies within the specified limits of the tolerance scheme.

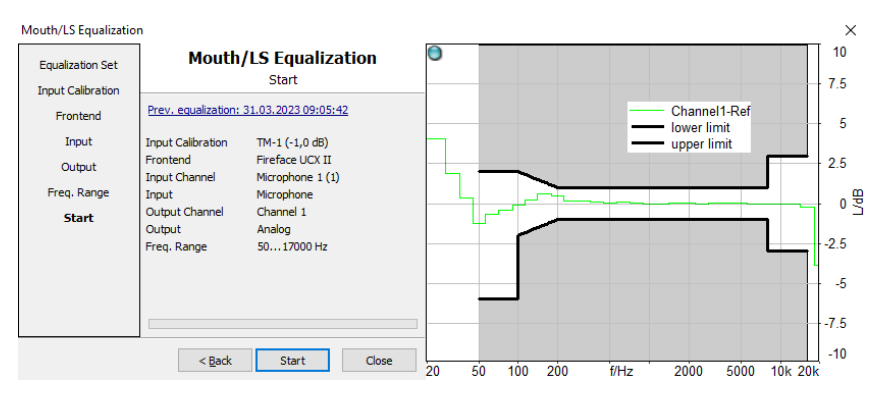

# 5 HFRP Calibration

## 5.1 General

The hands-free reference point (HFRP) is located on the axis of the loudspeaker, at a certain distance from the loudspeaker in free-field. The HFRP calibration determines the correction value to achieve a desired level at the microphone position of the device under test. The correction value from the HFRP calibration will be applied during playback with VoCAS. Thus, VoCAS adjusts the level of playback to generate a determined level at the DUT microphone.

# 5.2 Example for HFRP calibration

- After successful equalization, the output level of the mouth / speaker shall be 0 dB<sub>Pa</sub> = 94 dB<sub>SPL</sub>.
- The measurement microphone is as close as possible to the position of the DUT microphone.
- In the HFRP calibration, VoCAS expects the nominal level of the playback at the HFRP according to the expected attenuation. E.g., expected attenuation = 24 dB  $\rightarrow$  94dB<sub>SPL</sub> 24 dB = 70 dB<sub>SPL</sub>. The nominal level is 70 dB<sub>SPL</sub>.
- VoCAS plays back a signal at the mouth/loudspeaker, records it at the HFRP, and determines the actual level. The deviation between actual level and nominal level is saved as correction value. For playback, VoCAS increases or decreases the playback level by this value. Thus, the HFRP correction value ensures a signal level of 70dB<sub>SLP</sub> at the DUT microphone which is located at the HFRP.
- For changing the distance between mouth/speaker and measurement/DUT microphone but keeping the same level at the microphone, the HFRP calibration has to be repeated for the new distance.

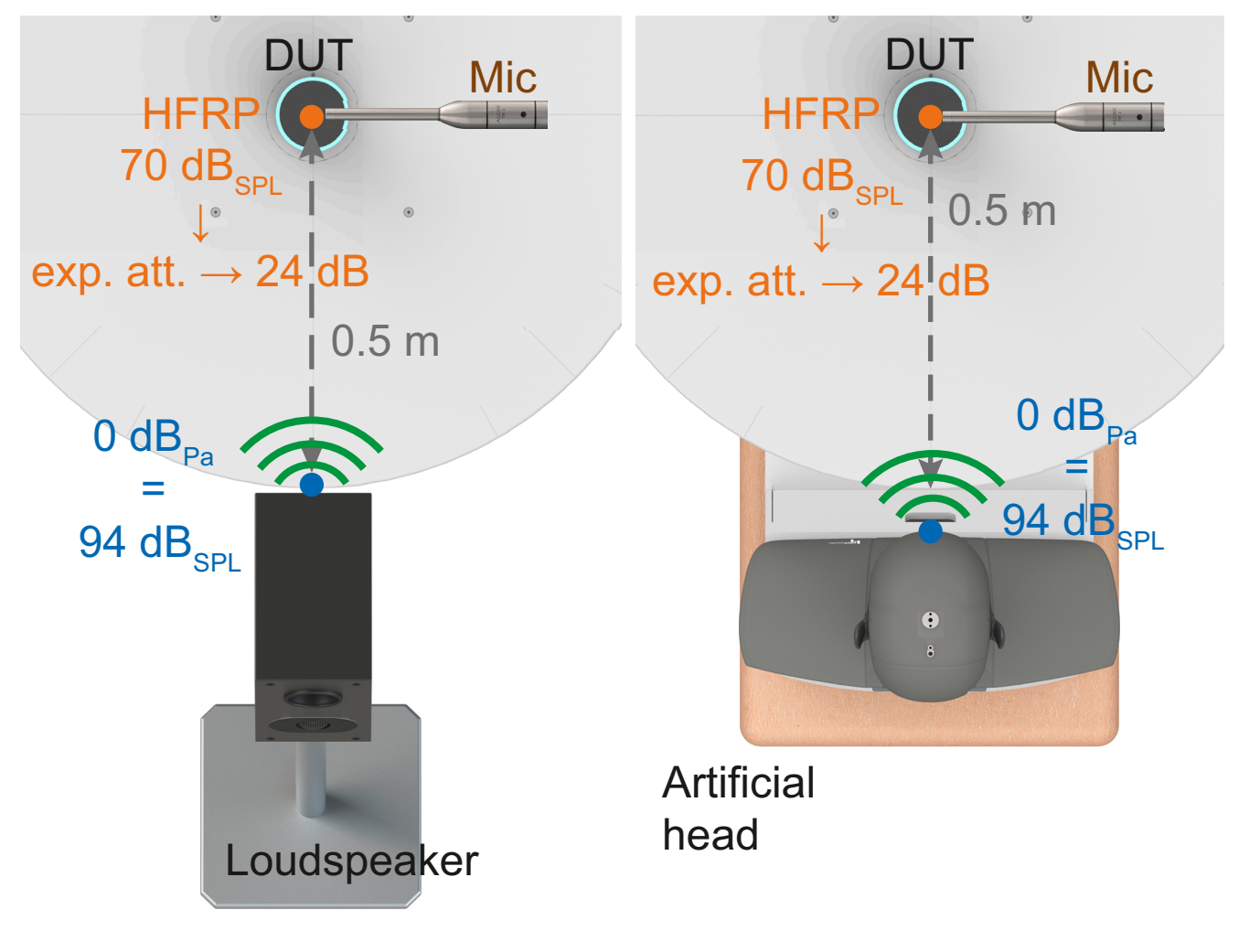

### 5.3 Preparation

- If necessary, run or repeat the microphone calibration. Refer to chapter 3.
- If necessary, run or repeat the loudspeaker equalization. Refer to chapter 4.

Analog 1/2

М

0

s

Settings

Stereo

48V

0.0

- Connect the equipment according to chapter 2.6.
- Start RME TotalMix FX.
- Start VoCAS.

## 5.4 HFRP calibration procedure

- 1. Go to RME TotalMix FX.
- 2. Select Options in the menu bar.
- 3. Select Reset Mix.
- 4. Select Total Reset.

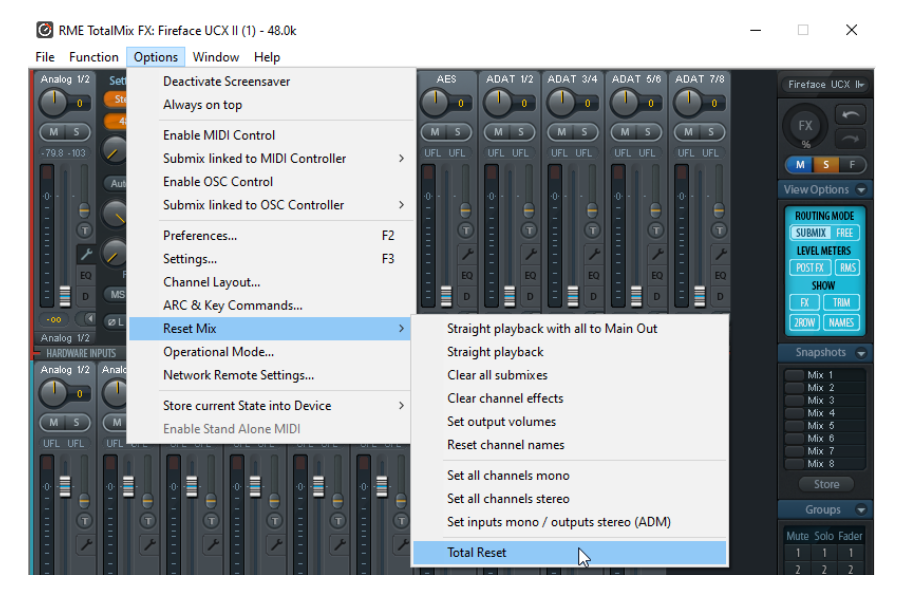

Analog 1/2

s

М

Settings

Stereo

48V

0.0

- Enable phantom supply for the connected microphone.
   Select the button 48 V. The color of the button changes to orange.
- 6. Go to VoCAS.
- 7. Select File > VoCAS settings.
- 8. Select Extended > Setup configuration.
- 9. Enable Level Correction at DUT microphone.
- 10. Select Determine correction value.

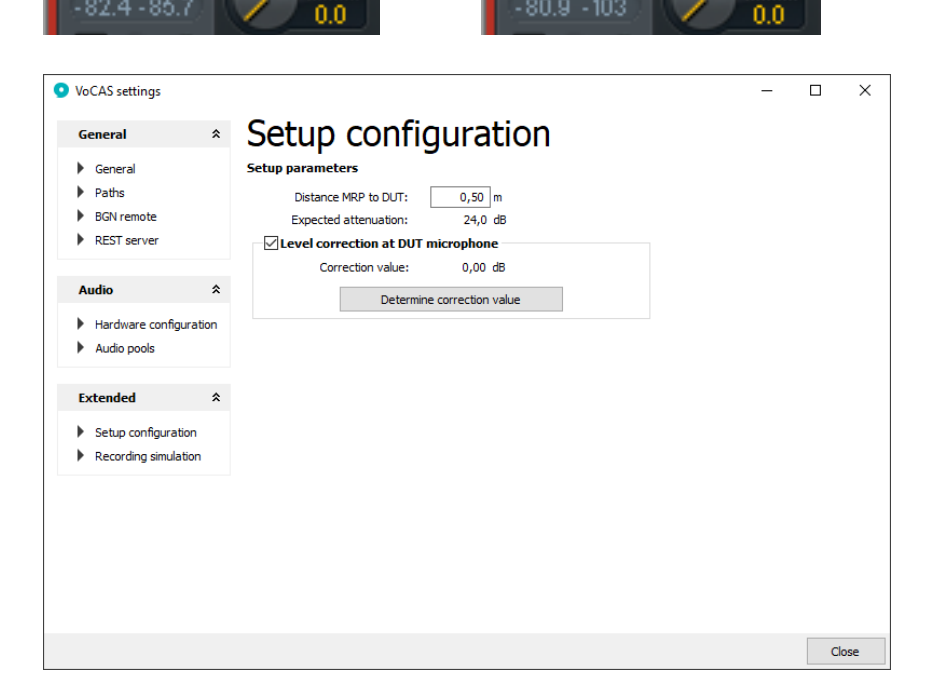

- 11. Select the appropriate loudspeaker equalization for the applied configuration from the drop-down list.
- 12. Select OK.

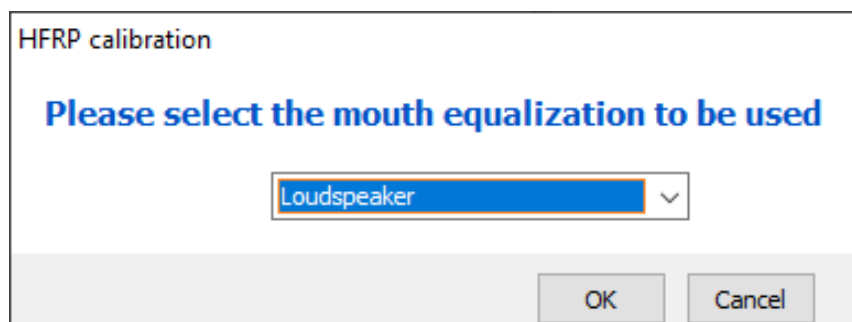

- 13. Select the appropriate microphone calibration.
- 14. Select Next.

| HFRP Calibration              |                                       | $\times$ |
|-------------------------------|---------------------------------------|----------|
| Input Calibration<br>Frontend | HFRP Calibration<br>Input Calibration |          |
| Input                         | Select your microphone calibration    |          |
| Output                        | Default electrical                    |          |
| Parameters                    | Mic1                                  |          |
| Start                         | TM-1                                  |          |
|                               |                                       |          |
|                               |                                       |          |
|                               |                                       |          |
|                               |                                       |          |
|                               |                                       |          |
|                               | < <u>B</u> ack <u>N</u> ext > Close   |          |

- 15. Select Fireface UCX II.
- 16. Select Next.

| HFRP Calibration     |                               | ×                     |
|----------------------|-------------------------------|-----------------------|
| Input Calibration    | HFRP Calibration              | on                    |
| Input                | Select the frontend           |                       |
| Output<br>Parameters |                               |                       |
| Start                |                               |                       |
|                      | Frontend<br>Fireface UCX II   | Show<br>configuration |
|                      | < <u>B</u> ack <u>N</u> ext > | Close                 |

| <ul><li>17. Select the applied input interface<br/>and the applied channel of the<br/>microphone.</li><li>18. Select Next.</li></ul>               | HFRP Calibration<br>Input Calibration<br>Frontend<br>Input<br>Output<br>Parameters<br>Start | HFRP Calibration         Input         Select the input where your microphone is connected         Input Channel         Input Channel         Microphone 1 (1)         Microphone 2 (1)         Input         Microphone |
|----------------------------------------------------------------------------------------------------|---------------------------------------------------------------------------------------------|----------------------------------------------------------------------------------------------------|
|                                                                                                    |                                                                                             | < <u>B</u> ack <u>N</u> ext > Close                                                                                                    |
| <ol> <li>Select the applied output interface<br/>and the applied channel of the<br/>loudspeaker/artificial mouth.</li> <li>Select Next.</li> </ol> | HFRP Calibration<br>Input Calibration<br>Frontend                                           | ×<br>HFRP Calibration<br>Output                                                                                                    |

|                   |                                                         | _ |
|-------------------|---------------------------------------------------------|---|
| HFRP Calibration  | ×                                                       |   |
| Input Calibration | HFRP Calibration<br>Output                              |   |
| Input             | Select the output where your speaker/mouth is connected |   |
| Output            | Active Mouth/LS EQ: Loudspeaker                         |   |
| Parameters        |                                                         |   |
| Start             |                                                         |   |
|                   |                                                         |   |
|                   | Output Channel                                          |   |
|                   | Analog 1 	Analog 3 	Analog 5                            |   |
|                   | ○ Analog 2 ○ Analog 4 ○ Analog 6                        |   |
|                   | Output                                                  |   |
|                   | Analog $\checkmark$                                     |   |
|                   | < Back Next > Close                                     |   |

- 21. Enter/change the expected attenuation. It determines the deviation from the output level of the mouth/speaker and therefore the level at the HFRP. Two distances with common attenuations are provided (0.3 m, 0.5 m).
- 22. Enter the desired frequency range of the HFRP calibration.
- 23. Select Next.

HFRP Calibration  $\times$ HFRP Calibration Input Calibration Parameters Frontend Nominal value: Expected attenuation Input Frequency range: Frequency range for level Output calculation Parameters Start Nominal Value 24,0 dB Def. (0.3m) Def. (0.5m) Frequency Range 100 17000 Hz < Back Next >Close

- 24. Check and confirm the settings for the equalization.
- 25. Select **Start** to execute the HFRP calibration.

If the deviation between nominal value/ expected attenuation and measured correction value is lower than 3 dB, VoCAS accepts and applies the correction value.

If the deviation between nominal value/ expected attenuation and measured correction value is higher than 3 dB, VoCAS displays a warning. However, this correction value can be accepted and applied manually.

| HFRP Calibration  |                                                                                    |                                                                                 | ×     |
|-------------------|------------------------------------------------------------------------------------|---------------------------------------------------------------------------------|-------|
| Input Calibration | HFR                                                                                | P Calibration<br>Start                                                          |       |
| Input             | Prev. calibration: No<br>New calibration: Not                                      | ot done<br>t done                                                               |       |
| Output            | Input Calibration                                                                  | TM-1 (-1.0 dB)                                                                  |       |
| Parameters        | Frontend                                                                           | Fireface UCX II                                                                 |       |
| Start             | Input Channel<br>Input<br>Output Channel<br>Output<br>Freq. Range<br>Nominal value | Microphone 1 (1)<br>Microphone<br>Channel 1<br>Analog<br>10017000 Hz<br>24,0 dB |       |
|                   | < <u>B</u> ack                                                                     | <u>S</u> tart                                                                   | Close |